Windows2003VPN制作方法计算机等级考试 PDF转换可能丢失 图片或格式,建议阅读原文

https://www.100test.com/kao\_ti2020/645/2021\_2022\_Windows200 \_c98\_645114.htm 最近玩vpn,服务器是Windows 2003系统, 2003 中VPN服务叫做"路由和远程访问",系统默认就安装了这 个服务,但是没有启用。首先我们要做的是保证vpn起用的 条件,"一停四开"1.window自带的防火墙(windows firewall/internet connection sharing (ICS) 要停止 2.远程注册表服 务 (Remote Registry)必须开启 3.server服务 (Server)必须开启 4.route路由服务(Routing and Remote Access)必须开启 5.Workstation 服务必须开启 如果以上的做到了的话就可以配 置vpn了,在管理工具中打开"路由和远程访问"在列出的本 地服务器上点击右键,选择"配置并启用路由和远程访问" 在此,由于服务器是公网上的一台一般的服务器,不是具 有路由功能的服务器,是单网卡的,所以这里选择"自定义 配置"。下一步。这里选"VPN访问",我只需要VPN的功 能。下一步,配置向导完成。点击"是",开始服务。看启 动了VPN服务后,"路由和远程访问"的界面下面开始配 置VPN服务器,在服务器上点击右键,选择"属性",在弹出 的窗口中选择"IP"标签,在"IP地址指派"中选择"静态 地址池"。然后点击"添加"按钮设置IP地址范围,这个IP 范围就是VPN局域网内部的虚拟IP地址范围,每个拨入 到VPN的服务器都会分配到一个范围内的IP,在虚拟局域网 中用这个IP相互访问。这里设置为10.240.60.1-10.240.60.10, 一共10个IP,默认的VPN服务器占用第一个IP,所以 ,10.240.60.1实际上就是这个VPN服务器在虚拟局域网的IP。

至此,VPN服务部分配置完毕。每个客户端拨入VPN服务器 都需要有一个帐号,默认是windows身份验证,所以要给每个 需要拨入到VPN的客户端设置一个用户,并为这个用户制定 一个固定的内部虚拟IP以便客户端之间相互访问。在管理工 具中的计算机管理里添加用户,这里以添加一个chnking用户 为例 先新建一个叫"chnking"的用户,创建好后,查看这个 用户的属性,在"拨入"标签中做相应的设置。远程访问权 限设置为"允许访问",以允许这个用户通过VPN拨入服务 器。点选"分配静态IP地址",并设置一个VPN服务器中静 态IP池范围内的一个IP地址,这里设为10.240.60.2 100Test 下载 频道开通,各类考试题目直接下载。详细请访问 www.100test.com